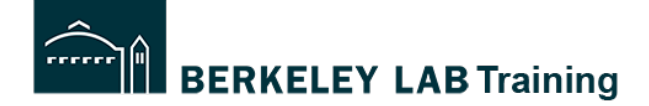

**Tutorial:** Renewing Risk-level 1 and risk-level 2 Activities **Audience:** Activity Lead

## How often do WPC activities need to be renewed?

| Activity Risk Level | Renewal Period |
|---------------------|----------------|
| 1 – Low Hazard      | Every 3 years  |
| 2 – Moderate Hazard | Every 2 years  |
| 3 – High Hazard     | Annually       |

## Why are Activities Renewed?

The purpose of the Activity review process is to:

- (1) To make sure that the activity accurately represents the current scope of work.
- (2) To make sure that the hazards and controls are up-to-date and to add or remove any hazards to reflect the current work or any upcoming changes.

For example, if the scope of work has changed (or is expected to change), or if new hazards or controls are being added, then these changes need to be included and reviewed.

# **Risk-level 1 Review and Approval Process**

When a risk-level 1 activity is up for renewal, the system creates a copy of the Activity and puts it into "Developing" state. There is then 30 days to complete the review and approval.

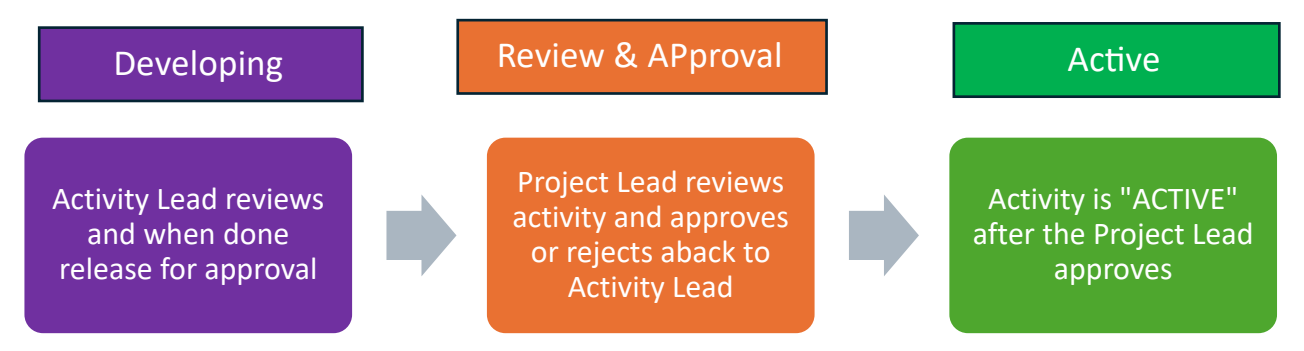

# **Risk-level 2 Review and Approval Process**

When a risk-level 1 activity is up for renewal, the system creates a copy of the Activity and puts it into "Developing" state. Some divisions may have the DSC review all risk-level 2 activities. If that is the case, they are added as part of the Review.

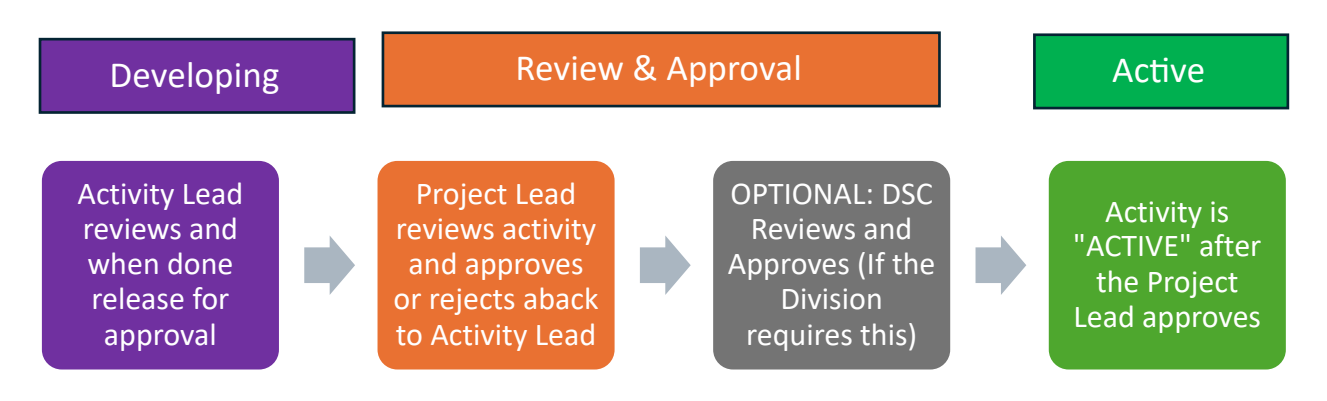

# Step-by-step instructions for Renewing a RL-1 or RL-2 Activity

This is for the Activity Lead who is responsible for reviewing their risk-level 1 or risk-level 2 Activities.

### **START:** log into <u>https://wpc-am.lbl.gov/</u>

#### Step 1: Open the activity that is in **DEVELOPING**

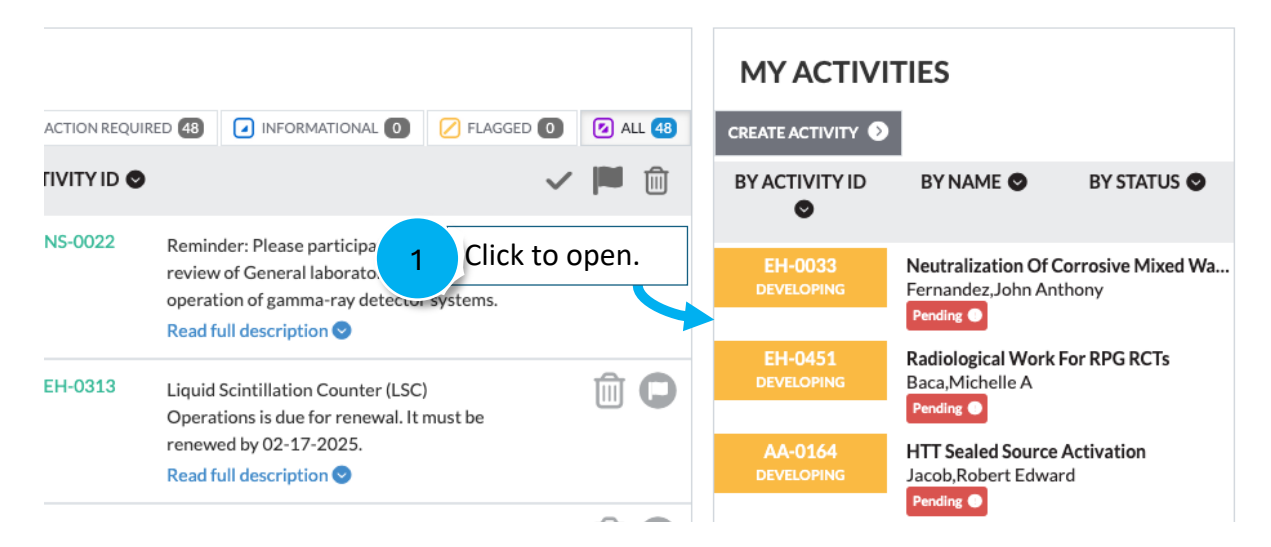

**Step 2:** Review the information that is presented on tab 1: **Description** to make sure it is accurate.

| CREATE ACTIVIT<br>MS-0079 - 2:260B CLEANROC<br>ACTIVITY VERSION: 16<br>ACTIVITY STATUS: COLLABOR<br>RENEWAL DUE DATE: FEBRUA | Y: ACTIVITY DESCRIPTION<br>M<br>RATION<br>NRY 13, 2024                               |                  |                           |         |         | 3<br>Activity Risk Level |
|----------------------------------------------------------------------------------------------------|--------------------------------------------------------------------------------------|------------------|---------------------------|---------|---------|--------------------------|
| 1 Description 2 Defin                                                                                                    | e Work 3 Select Hazards 4 Review Hazards & Cont<br>Activity Name<br>2-260B Cleanroom | rols <b>5</b> Tr | Location                  | A 🕈 🖉 E | Preview | Choose An Action         |
| 1                                                                                                    | Parent Project EMAT Labs                                                             | •                | Building OAdd Location    | Roor    | n       |                          |
| Review and update as                                                                                                    | Activity Lead<br>Rahman, I K M Reaz                                                  | v                | Various (e.g., site-wide) |         |         |                          |
| needed.                                                                                                    | Sponsor Division Materials Sciences Planned Start Date                               |                  | Offsite (e.g., field)     |         |         |                          |
|                                                                                                    | January 09, 2015<br>Brief Description                                                |                  | 002-0260B                 |         |         |                          |
|                                                                                                    | Operation of the EMAT clean room                                                     | li.              | ٨                         |         |         |                          |
|                                                                                                    | Activity Lead Designees Activity Lead Designee                                       |                  |                           |         |         |                          |
|                                                                                                    | Add Activity Lead Designee                                                           |                  |                           |         |         |                          |

#### Step 3: REVIEW STATEMENT OF WORK

Click the **(2) Define Work** tab and review the Description of work. Update and comment as needed so that it accurately reflects the work and includes upcoming changes.

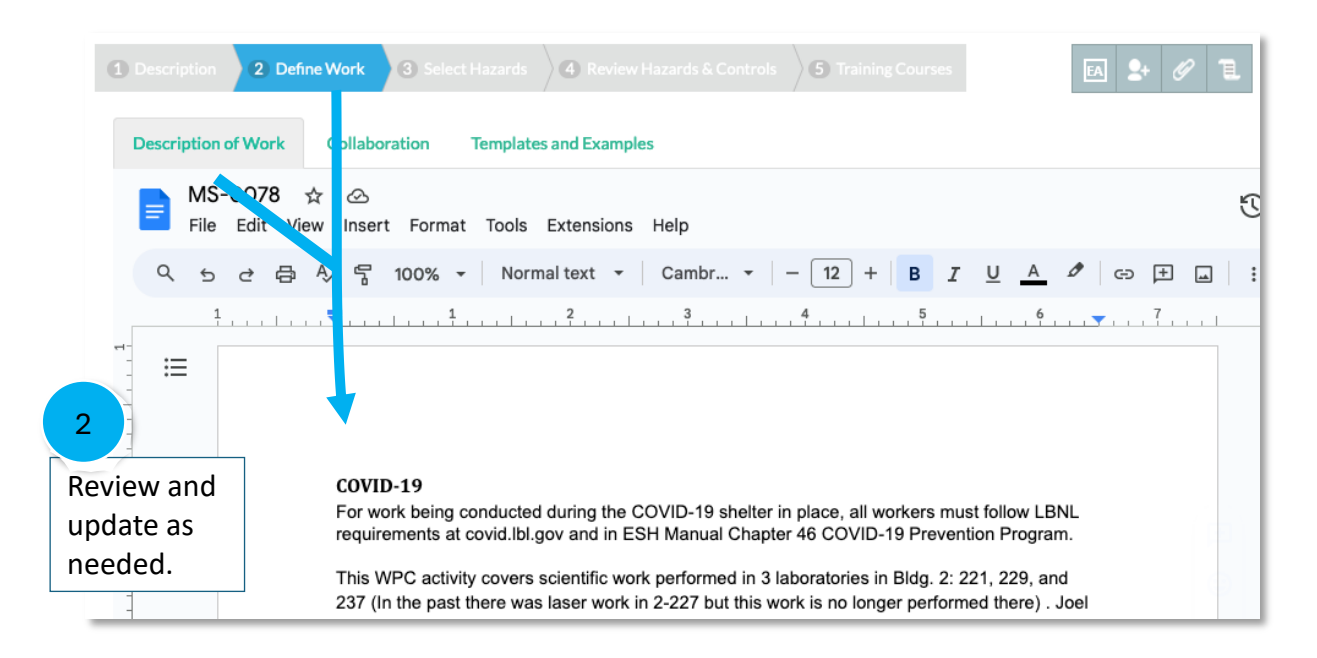

#### Step 4: REVIEW HAZARDS

Review the hazards (A) Add any new hazards (if any). (B) Remove hazards no longer applicable (if any).

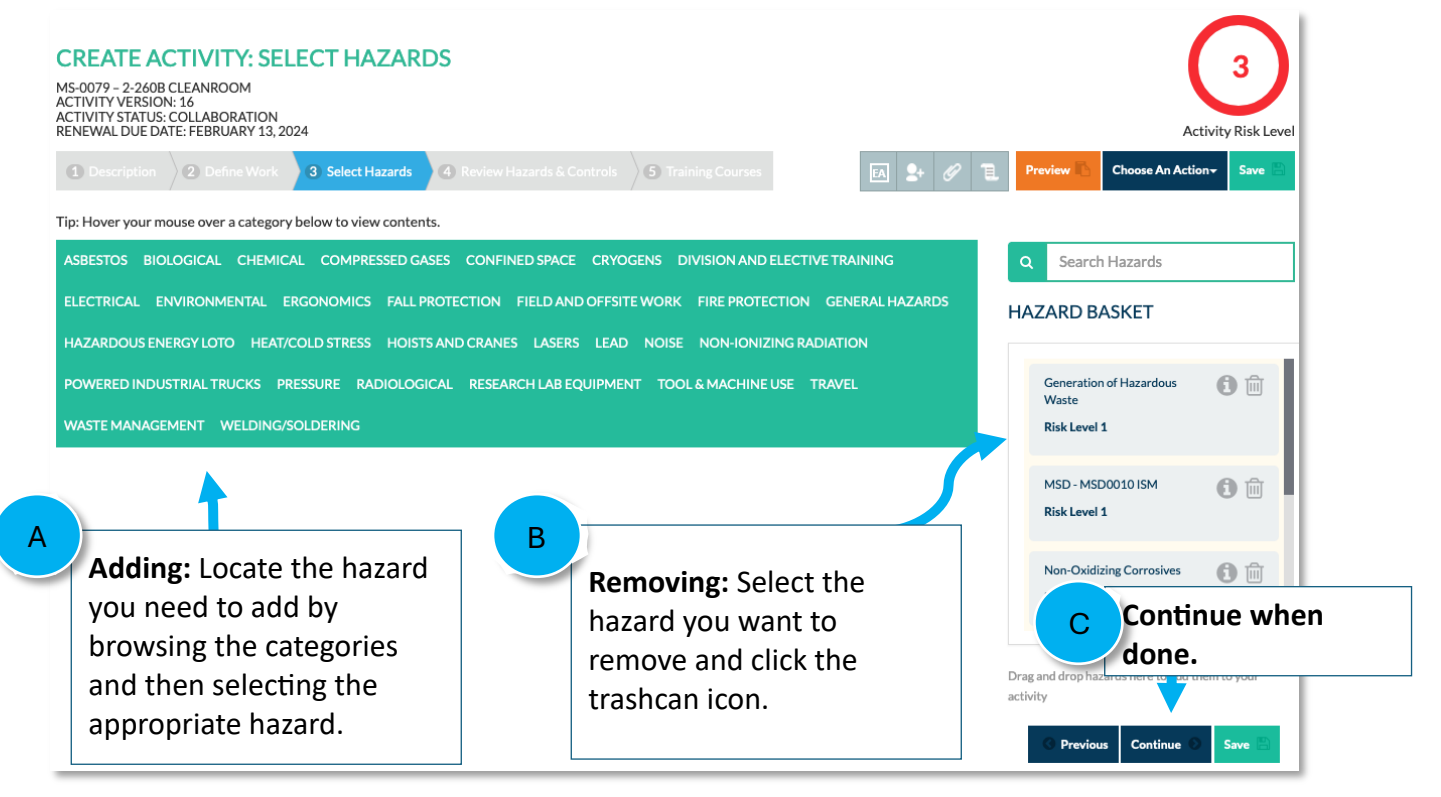

#### Step 5: REVIEW HAZARDS and CONTROLS

| Flammable and com                                                                                    | bustible liquids See List                                                                                                    |                                                                                                    | 2                                                                                                    | Ø 🛇 🛍 (                                                                           |
|----------------------------------------------------------------------------------------------------|----------------------------------------------------------------------------------------------------|----------------------------------------------------------------------------------------------------|----------------------------------------------------------------------------------------------------|-----------------------------------------------------------------------------------|
| Tetramethylammoni<br>solutions, etchants, a                                                          | ium hydroxide (TMAH) and<br>and developers containing TMAH                                                                                                    |                                                                                                    | 3                                                                                                    | Ø 🛇 🛍 [                                                                           |
| Toxic chemicals - hig<br>toxicant) <u>See List</u>                                                   | h acute toxicity (or lethal                                                                                                    | Approximately 4 gallons of developer solution is order<br>every 8 months. A copy of the SDS for the developer is<br>Read More ♥                                                     | 3                                                                                                    | <b>== 0 \$</b>                                                                    |
|                                                                                                    |                                                                                                    |                                                                                                    |                                                                                                    |                                                                                   |
| Corrosive liquids/so<br>List                                                                         | lids without a pressure hazard See                                                                                                    |                                                                                                    | 1                                                                                                    |                                                                                   |
| Corrosive liquids/so<br><u>List</u><br>"Applicable?" rec<br>required. If it is n                     | lids without a pressure hazard See<br>urires that the Activity Lead determin<br>ot applicable, select "No" and the cor                                                                                    | es if the control is applicable to the work performed. If it is app<br>trol is removed from the activity.                                                                           | 1<br>licable, then select "Yes" and the cc                                                                                                    | ntrol becomes                                                                     |
| Corrosive liquids/so<br>List<br>"Applicable?" rec<br>required. If it is n<br>CLASS ©                 | lids without a pressure hazard See<br>uures that the Activity Lead determin<br>ot applicable, select "No" and the cor<br>CONTROL ©                                                                        | es if the control is applicable to the work performed. If it is app<br>trol is removed from the activity.<br>ACTIVITY SPECIFIC INFORMATION                                          | 1<br>licable, then select "Yes" and the co<br>APPLICABLE? O                                                                                                   | ntrol becomes                                                                     |
| Corrosive liquids/so<br>List<br>"Applicable?" rec<br>required. If it is n<br>CLASS ©<br>ENG          | lids without a pressure hazard See<br>urities that the Activity Lead determin<br>ot applicable, select "No" and the cor<br>CONTROL O<br>Use a fume hood                                                   | es if the control is applicable to the work performed. If it is app<br>trol is removed from the activity.<br>ACTIVITY SPECIFIC INFORMATION                                          | 1<br>ilicable, then select "Yes" and the co<br>APPLICABLE?<br>Yes No                                                                                          | ortrol becomes ×                                                                  |
| Corrosive liquids/so<br>List<br>"Applicable?" rec<br>required. If it is n<br>CLASS ©<br>ENG          | lids without a pressure hazard See                                                                                                    | es if the control is applicable to the work performed. If it is app<br>trol is removed from the activity.<br>ACTIVITY SPECIFIC INFORMATION                                          | 1         ilicable, then select "Yes" and the co         APPLICABLE? ●         ●       Yes       No         ●       Yes       No         ●       Yes       No | <ul> <li>♥ ♥ III</li> <li>Introl becomes</li> <li>♥ ♥ Ξ</li> <li>♥ ♥ Ξ</li> </ul> |
| Corrosive liquids/so<br>List<br>"Applicable?" rec<br>required. If it is n<br>CLASS ©<br>ENG<br>Revie | lids without a pressure hazard See<br>uires that the Activity Lead determin<br>ot applicable, select "No" and the cor<br>CONTROL ♥<br>Use a fume hood<br>Use a barrier such as a hor<br>ew the controls f | es if the control is applicable to the work performed. If it is app<br>trol is removed from the activity.<br>ACTIVITY SPECIFIC INFORMATION<br>izontal sash or<br>to determine which | 1         ilicable, then select "Yes" and the co         APPLICABLE? ○         ● Yes ● No         ● Yes ● No         ● Yes ● No         ● Yes ● No            |                                                                                   |

### Step 6: REVIEW TRAINING

Review the required courses specific to this activity. If they do not seem applicable, set to "No"

| 1 Description 2 Defi                                                                                                    | ne Work 3 Select Hazards 4 Review Haza                                                                  | ards & Controls <b>(5) Training Courses</b> | EA 2+ 🖉 🗉 Preview 🗈 | Choose An Action - Save |  |  |
|----------------------------------------------------------------------------------------------------|----------------------------------------------------------------------------------------------------|---------------------------------------------|---------------------|-------------------------|--|--|
| REVIEW TRAINING COURSES Export To Exce                                                                                                    |                                                                                                    |                                             |                     |                         |  |  |
| "Applicable?" requires that the Activity Lead determines if the control is applicable to the work performed. If it is applicable, then select "Yes" and the control becomes required. If it is not applicable, select "No" and the control is removed from the activity. |                                                                                                    |                                             |                     |                         |  |  |
| CONTROL ID O                                                                                                    | TRAINING COURSE O                                                                                       | ACTIVITY SPECIFIC INFORMATIO                | ON APPLICABLE?      | ٥                       |  |  |
| TRN189                                                                                                    | MSD0010 ISM Principles and Case Studi                                                                   | ies                                         | Required            | ⊘⊘≡                     |  |  |
| TRN002                                                                                                    | On-the-Job (OJT) Training                                                                               |                                             | Required            | ⊘⊘≡                     |  |  |
| TRN068                                                                                                    | EHS0348 Chemical Hygiene and Safety                                                                     |                                             | Required            | ⊘⊘≡                     |  |  |
| TRN104                                                                                                    | EHS0520 Fire Extinguisher Safety - Part                                                                 | 1                                           |                     | ∘ ⊘⊘≡                   |  |  |
| TRN108                                                                                                    | EHS0604 Hazardous Waste Generator<br>Training                                                           |                                             | Required            | ⊘⊘≡                     |  |  |
| TRN392                                                                                                    | EHS0395 Working Safely With<br>Tetramethylammonium Hydroxide - will<br>required beginning March 1, 2023 | be                                          | Required            | ⊘⊘≡                     |  |  |

#### Step 7: Review the workers assigned to the Activity

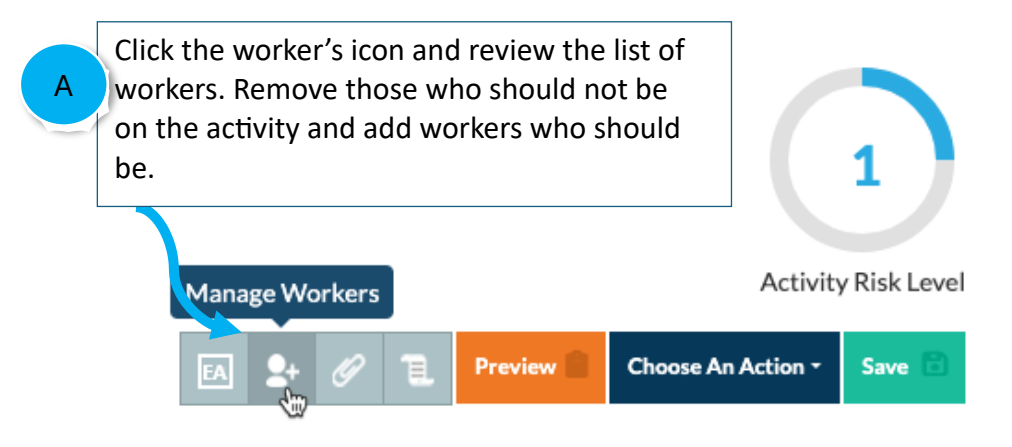

### Step 8: RELEASE FOR APPROVAL

When you have finished making all changes to the Activity and are done, release the Activity for line management approval.

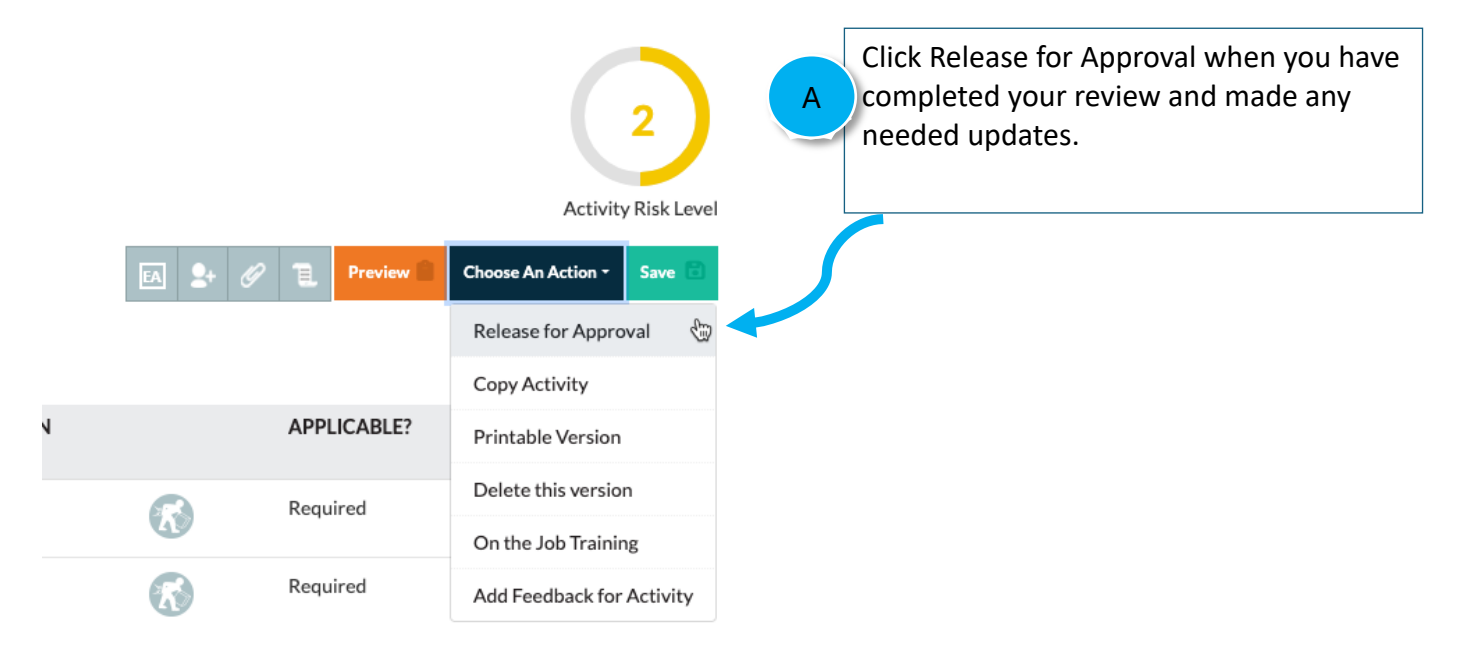

#### NOTE:

**For risk-level 1 Activities** the Activity is routed to the Project Lead for review and approval. After they approve the Activity is Active and replaces the previous version of the ACTIVITY Which is archived

**For risk-level 2 Activities** the Activity may be routed to the Division Safety Coordinator iof your division has elected for then to review risk-level 2 Activities. it is then routed to the Project Lead. After the Project Lead approves the Activity is Active and replaces the previous version of the ACTIVITY Which is archived.